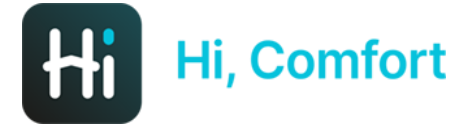

# Hi, Comfort K100 Note d'installazione

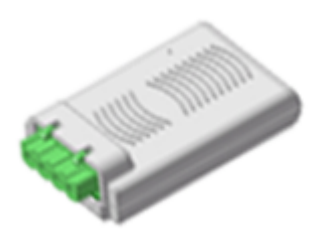

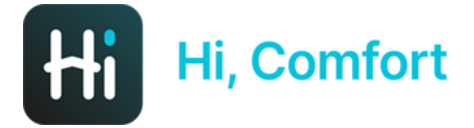

# Scarica Hi, Comfort App da Google Play o App Store

# Links disponibili su Hi-Comfort.com

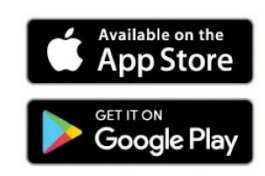

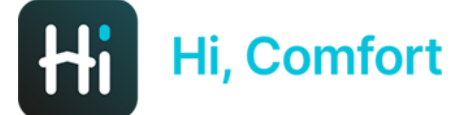

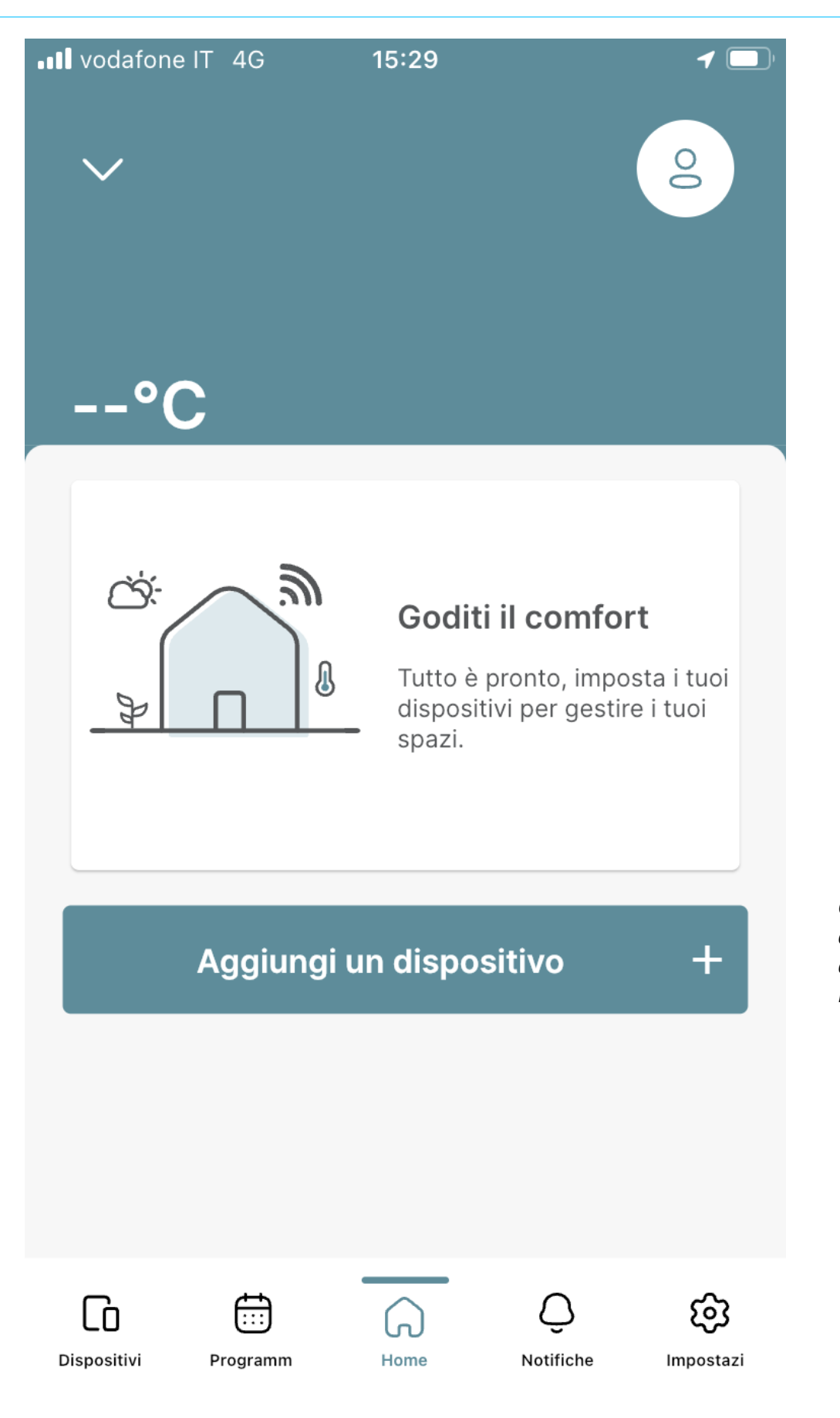

Clicca su "Aggiungi un dispositivo" per aggiungere la tua Smart Key Hi, Comfort K100

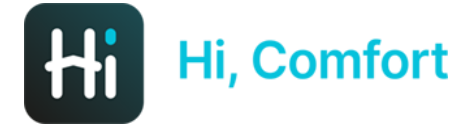

•II vodafone IT 4G

 $\leftarrow$ 

<u> 15:29</u>

Prima configurazione

### Configura un nuovo dispositivo

|   | п           |
|---|-------------|
| ſ | <u>~:</u> ] |
| Į | ۳           |

#### SmartKey K100

Tocca per configurare una nuova SmartKey

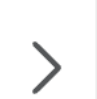

>

1

Clicca su "SmartKey K100" per aggiungere la tua Smart Key Hi, Comfort K100

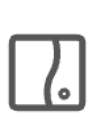

#### WiFi Box T100

Tocca per configurare un nuovo WiFi Box

#### Configura più tardi

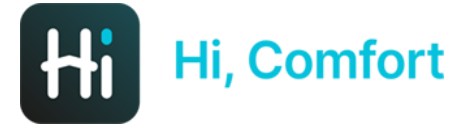

• Vodafone IT 4G

15:30

 $\leftarrow$ 

Prima configurazione

### Inserimento ID WiFi SmartKey

Inserisci il Numero ID WiFi SmartKey che è un codice di 10 cifre che puoi trovare sulla SmartKey o sulla confezione del prodotto.

ID WiFi

Inserisci ID WiFi di Smart Key Hi, Comfort K100, che può essere facilmente trovata sulla smart key o sulla scatola

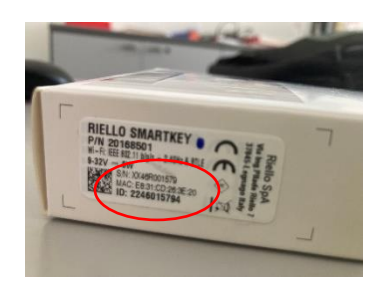

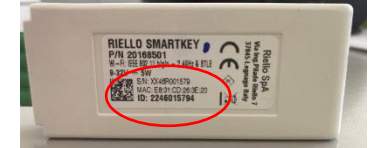

Dove posso trovare l'ID WiFi?

### Hi, Comfort

C(( `i)

0

#### 14:28

••• 4G

 $\leftarrow$ 

Prima configurazione

#### Segui le istruzioni qui sotto

Collega la **SmartKey** alla **caldaia mentre è spenta.** Assicurati di avere un network **2.4GHz WiFi** compatibile.

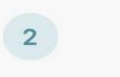

1

Riaccendi la caldaia.

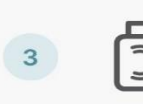

Imposta la **SmartKey** in **modalità Access Point** premendo il bottone laterale nascosto per **5 secondi** e attendi che il led bianco lampeggi.

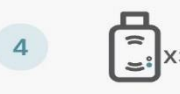

Quando il led lampeggia **3 volte** velocemente e si ferma sequenzialmente, premi il pulsante Continua Segui le istruzioni a schermo e inserisci Hi, Comfort K100 nella porta di caldaia

Usando la puntina fornita, attivare la modalità Access Point sulla Smart Key Hi, Comfort K100

Se hai bisogno di ulteriore assistenza clicca sul "non riesco a trovare il pulsante nascosto"

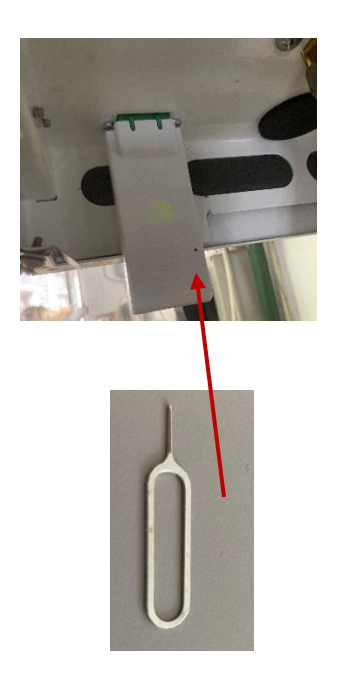

Non riesco a trovare il pulsante nascosto

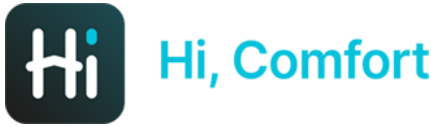

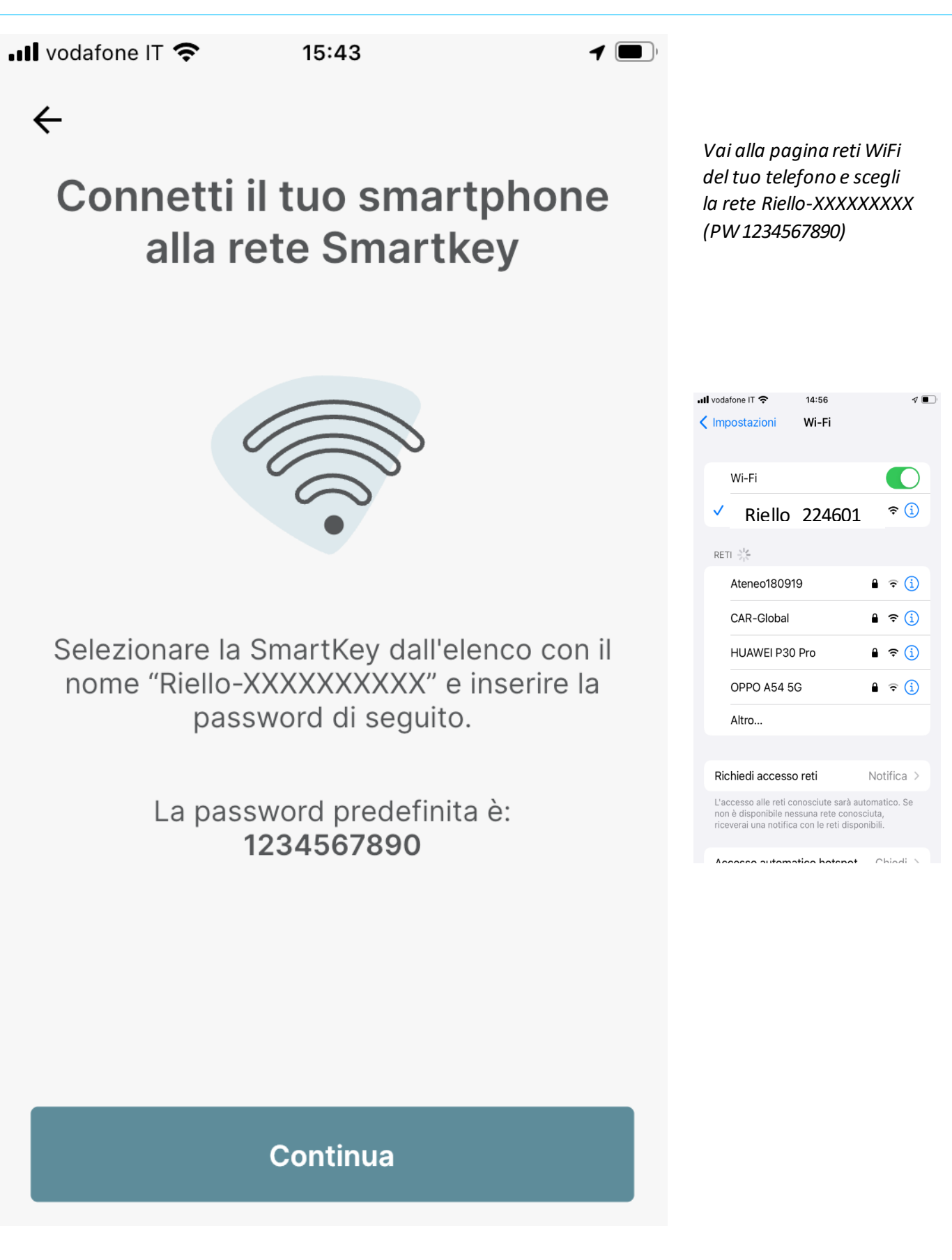

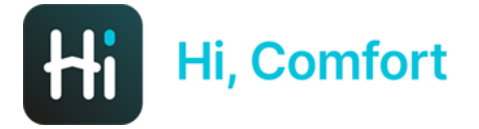

💵 vodafone IT 奈

15:43

**1** 

÷

**Connesso!** 

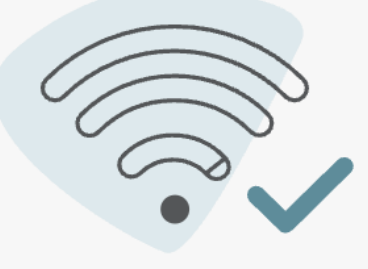

Nei passaggi successivi è necessario inserire il tuo SSID Rete WiFi domesticae password WiFi per permettere alla SmartKey di connettersi a internet.

Per favore, assicurati di connetterti a una Rete WiFi 2.4GHz La prossima schermata (tornati sulla app) confermerà l'avvenuta connessione e richiederà di procurarsi le credenziali del WiFi domestico. E' fondamentale che la rete WiFi sia protetta da Password. Le reti 5G al non sono compatibili

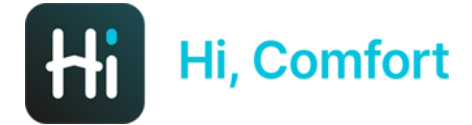

📲 vodafone IT 穼

 $\leftarrow$ 

15:44

Connettiti alla rete domestica

### Inserisci i dettagli WiFi

Nome Rete WiFi (SSID)

Password WiFi

Inserisci le credenziali del tuo WiFi domestico

Come scrivere correttamente l'SSID?

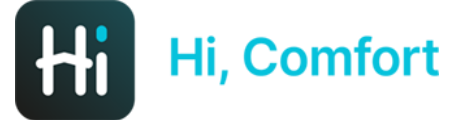

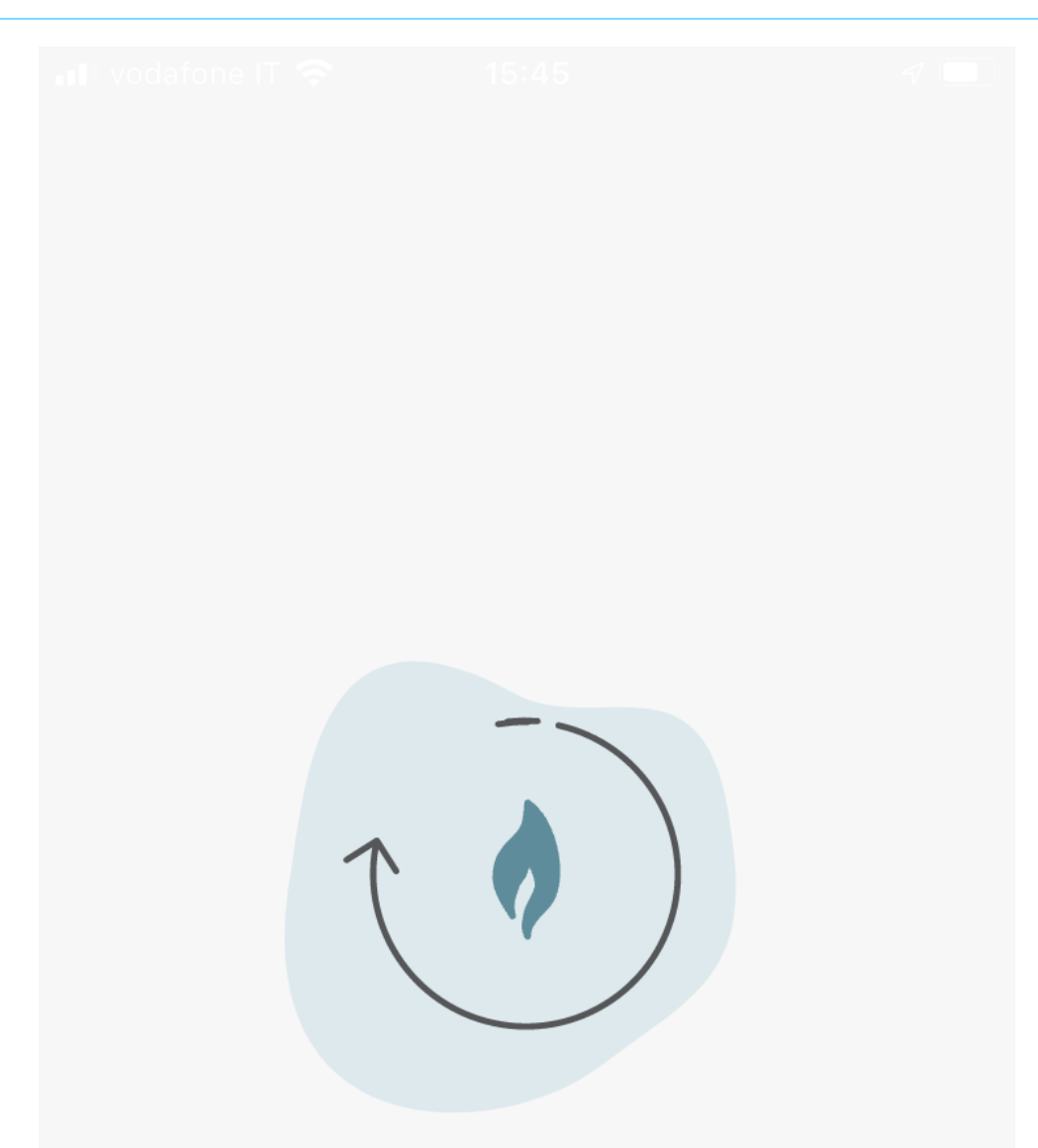

La Smart Key Hi, Comfort K100 si sta connettendo al tuo WiFi domestico

L'operazione può richiedere fino a 2 min

Caricamento in corso...

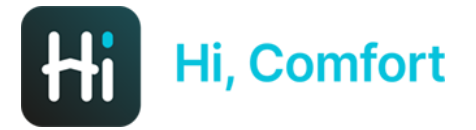

vodafone IT 4G 15:46

7

←

Associazione completata

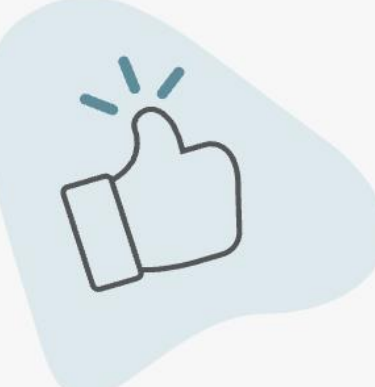

Il processo di associazione è completo. Completa il passaggio successivo per configurare la tua casa. Connessione completata. Clicca su Continua per configurare la tua casa

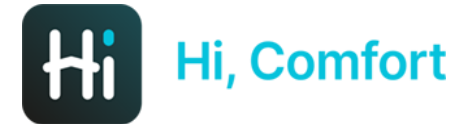

vodafone IT 4G

15:47

ر 🔍 🖌

 $\leftarrow$ 

Configura dispositivo

# Inserisci alcune informazioni sul dispositivo

Marca Caldaia

Inserisci il Codice Seriale Boiler che è un codice di 8 cifre che trovi sull'adesivo sul tuo Boiler.

Codice Seriale Boiler

Non riesco a trovare il Codice Prodotto Boiler

Continua

Inserisci dal menu a tendina la marca della tua caldaia e (opzionale) il codice seriale del boiler

| 1625 Pl + K -                                       | e on a la                                                                  |
|-----------------------------------------------------|----------------------------------------------------------------------------|
|                                                     |                                                                            |
|                                                     |                                                                            |
| Salactere d'Arrais cal S.<br>Creden accessed d'Arra | s ar s from en - Sociala Sacina Sacina<br>(en , se auf schemen af Lan, ann |
| Seezio                                              | ra Marca Caldela                                                           |
| Piello                                              | 0                                                                          |
| Benetta                                             | 0                                                                          |
| Visseni                                             | 0                                                                          |
| Syltin-                                             | 0                                                                          |
|                                                     |                                                                            |
|                                                     | Conferma                                                                   |
|                                                     | Cancella                                                                   |
|                                                     | D ¢                                                                        |

Se non sai dove recuperare il codice seriale clicca su "Non riesco a trovare il codice Boiler"

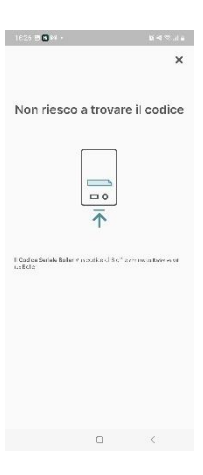

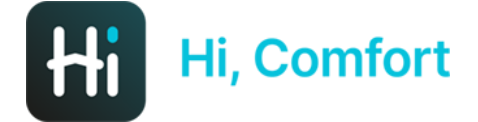

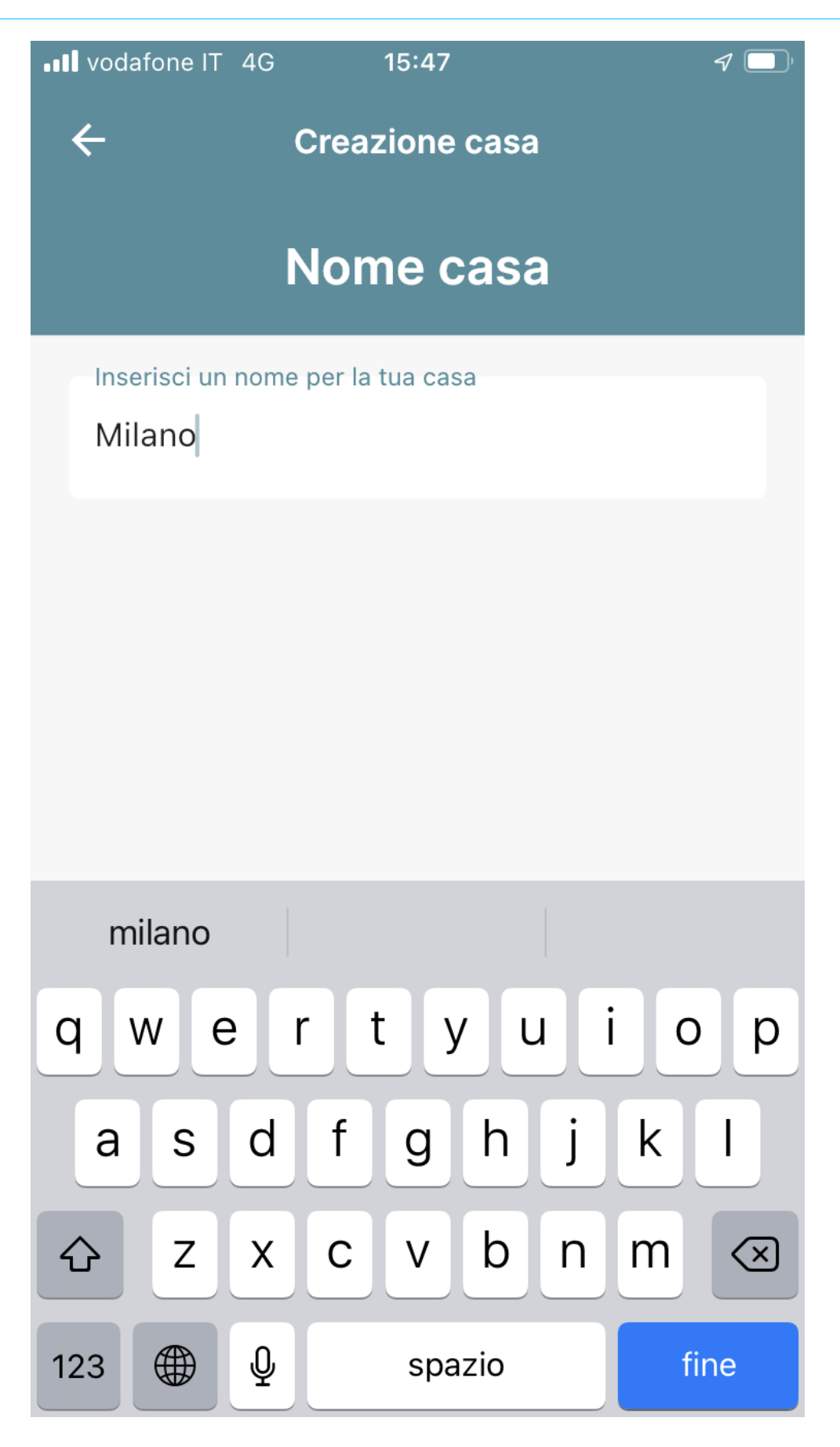

Decidi il nome della tua nuova casa in cui hai installato Hi, Comfort K100

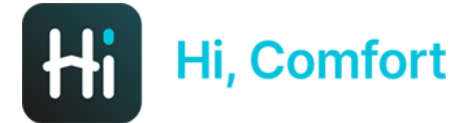

••• vodafone IT 4G

 $\leftarrow$ 

15:47

Creazione casa

# Conferma il tuo indirizzo di casa

L'indirizzo dovrebbe essere dove si trova il Caldaia

Indirizzo

Via Risorgimento 16

Città

Lecco

\*Paese

Italia

\*Codice Postale

23900

#### Usa Questo Indirizzo

#### Inserisci Un Nuovo Indirizzo

Inserisci l'indirizzo della tua nuova casa

ر 🔍 🖌

Di default i campi sono compilati in automatico con indirizzo immesso per registrazione account Hi, Comfort

E' possibile accettare l'indirizzo o scegliere di inserirne una nuova, manualmente o utilizzando le informazioni del GPS

| Il vodafone IT 4G 15:47 I I                          |  |  |
|------------------------------------------------------|--|--|
| ← Creazione casa                                     |  |  |
| Conferma il tuo indirizzo di<br>casa                 |  |  |
| L'indirizzo dovrebbe essere dove si trova il Caldaia |  |  |
| Via Risorgimento 16                                  |  |  |
| Città                                                |  |  |
| Lecco                                                |  |  |
| *Paese                                               |  |  |
|                                                      |  |  |
| Inserimento indirizzo                                |  |  |
| Usa localizzazione                                   |  |  |
| Inserisci manualmente                                |  |  |
| Indietro                                             |  |  |

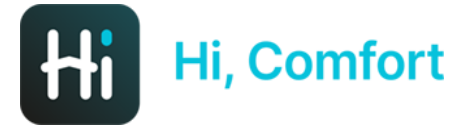

III. vodafone IT 4G 15

### **Configurazione completata**

B

Configurazione completata

Ora puoi gestire il tuo Comfort tramite Hi, Comfort app

Puoi iniziare la tua esperienza

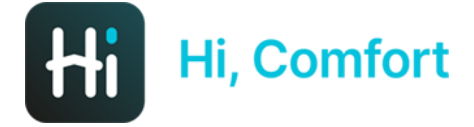

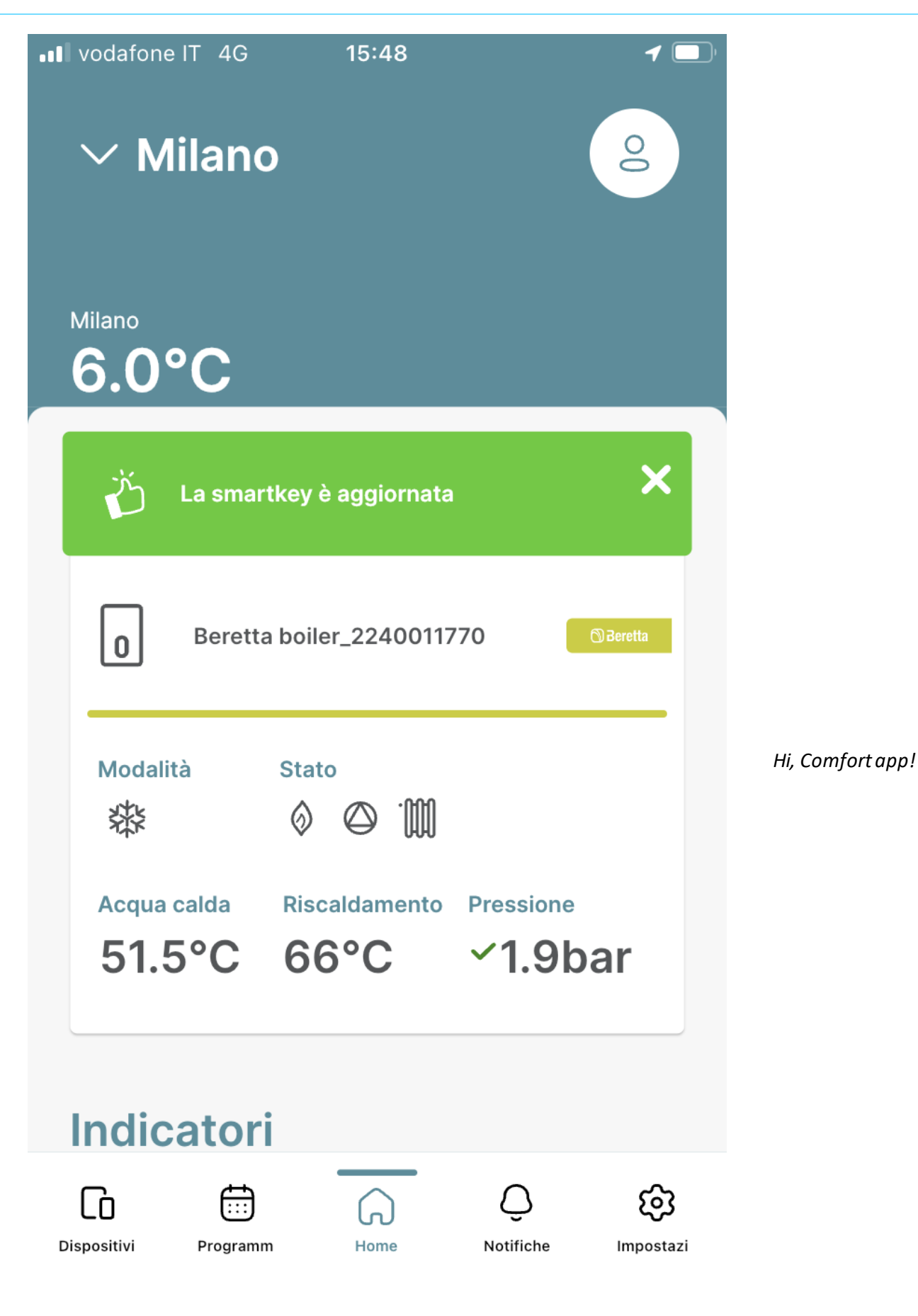